## 이수구분변경 신청방법 안내

- 1. 백석대학교 홈페이지(http://www.bu.ac.kr) 종합정보시스템 로그인
- 2. 이수구분변경 신청 클릭

| 🖉 http://god.bu.ac.kr/ - 📃                                                                                                    | 역 (4) (<br>전공<br>· 핵석대학교 종합정보시스템 블 - Windows Internet Explorer 전공                                                                                                    | 기수구눈<br>;선택 후<br>장」클릭       |
|----------------------------------------------------------------------------------------------------|----------------------------------------------------------------------------------------------------|-----------------------------|
| (a) 백석대약고<br>Плексеок сименату                                                                                                    | 정보광장 체훈을 되었는 사비지                                                                                                    |                             |
| 중입'경보시스템     이 학생 기본 관     이 수강내역     이 사간표조회     이 대학예배조회     이 성적조회     이 비수구분변경 신청     이 성적확인서     등록금대적     등록금고자서출력     이 고속비납입증명서     기속사고자서출력     기속사고자서출력 | 이수구분변경신철     ②     이수구분변경이     가능한 교과목 확인!       · 학 변     · · · · · · · · · · · · · · · · · · ·                                                                                                    | ▲ 조호 (영 자장) 프 인쇄<br>4 이 수 7 |
|                                                                                                    | • 따로 선택하지 않을경우 기존에 설정되어있는 이수     >이 그대로 유지됩니다       순편     이 승규분 경공서명     신성일자     미승규분 전부가분 과목코드 관목명     한기     한       1     ○ 주간용     ○ 복각경용     다 장감용     한 귀감     한     한     1     한     한     1     한     1     한     1     한     1     한     1     한     1     한     1     1     1     1     1     1     1     1     1     1     1     1     1     1     1     1     1     1     1     1     1     1     1     1     1     1     1     1     1     1     1     1     1     1     1     1     1     1     1     1     1     1     1     1     1     1     1     1     1     1     1     1     1     1     1     1     1     1     1     1     1     1     1     1     1     1     1     1     1     1 <t< td=""><td>1점 등급 재이수 비스</td></t<> | 1점 등급 재이수 비스                |
| 이 개설강좌 조회<br>이 복학 신청<br>이 강의평가                                                                                                    | 5 ○ 추건용 ○ 부수건용 ○ 부수건용 ○ 부산용 · 보기조금 :   6 ○ 추건용 ○ 부산용 ○ 보건용 · 전용 · 전용 · · · · · · · · · · · · · · · · · · ·                                                                                                    |                             |
|                                                                                                    | 11 ○ 수건용 ○ 부건용 ○ 부건용 교직1 교직0/분 :   12 ○ 주건용 ○ 복수권용 ○ 다동건용 ○ 부건용 교직1 교적0/분   13 ○ 주건용 ○ 북수권용 ○ 다동건용 ○ 부건용 교직1 교적0/분   14 ○ 주건용 ○ 박건용 ○ 부건용 교직1 교과교육                                                                                                    |                             |

3. 변경할 교과목의 해당 전공 선택(이수구분 변경이 가능한 교과목 중 선택)
▷주전공·복수전공·다중전공·부전공 중 선택
▷따로 선택하지 않을경우 기존에 설정되어있는 이수구분이 그대로 유지됨

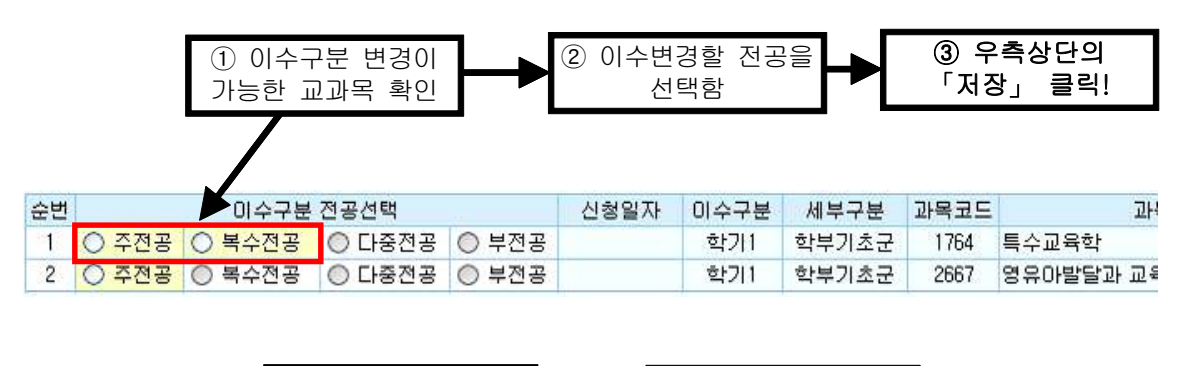

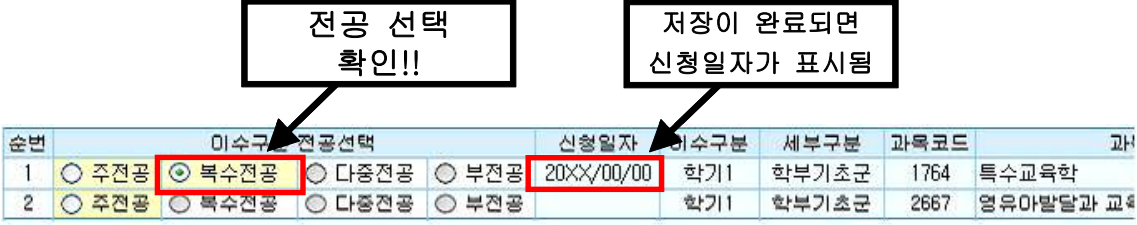

<sup>※</sup>이수구분변경 신청 후 변경내역 확인은 신청기간 종료 후 2018.4.12.(목) 이후 <u>「이수구분별 취득학점」에서 확인 하시기 바람</u>